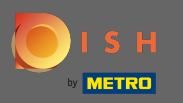

### Začněte na hlavním panelu webu DISH a klikněte na design a obsah.

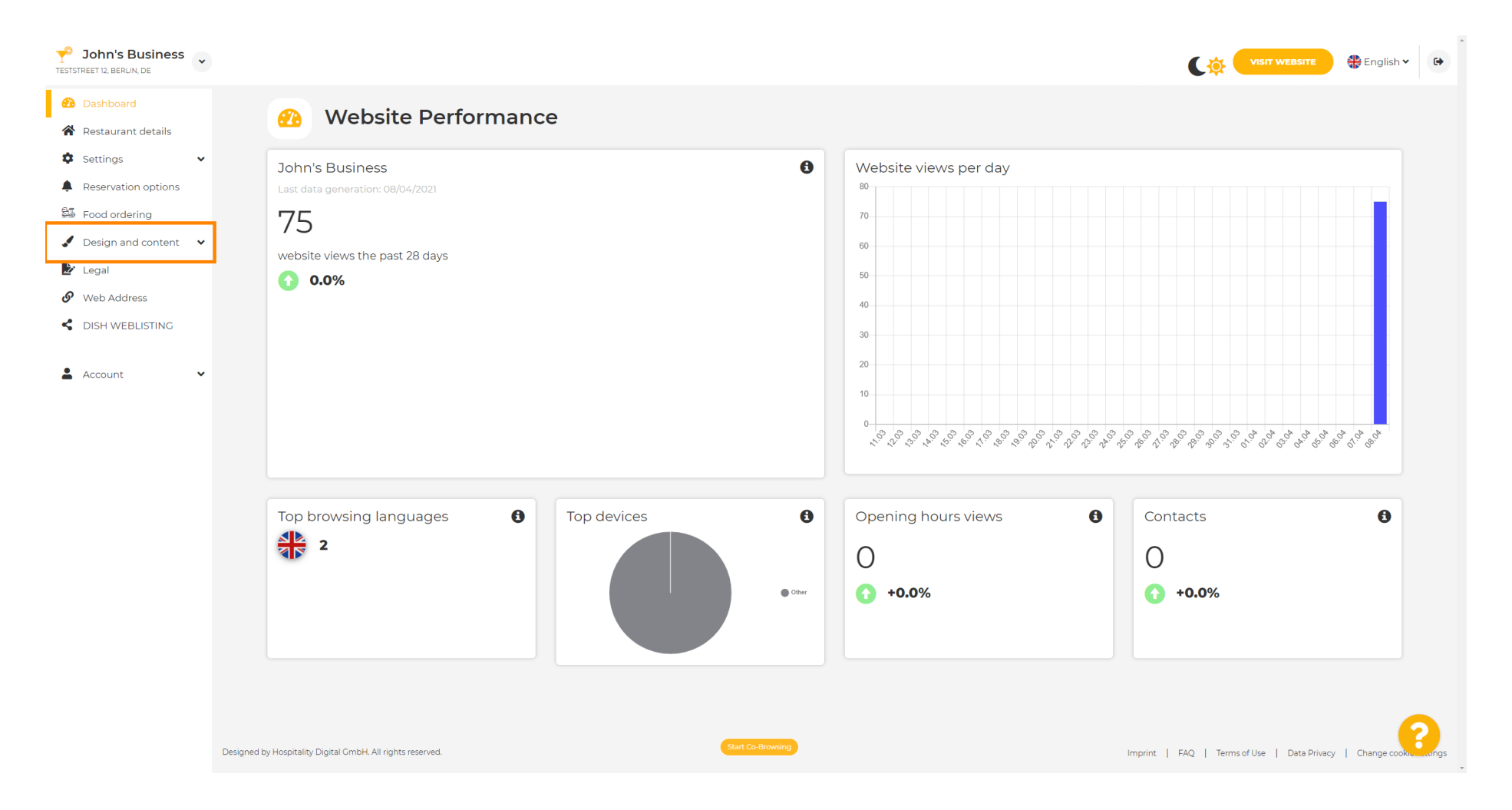

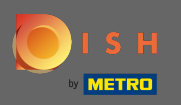

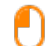

### A z podnabídky vyberte design .

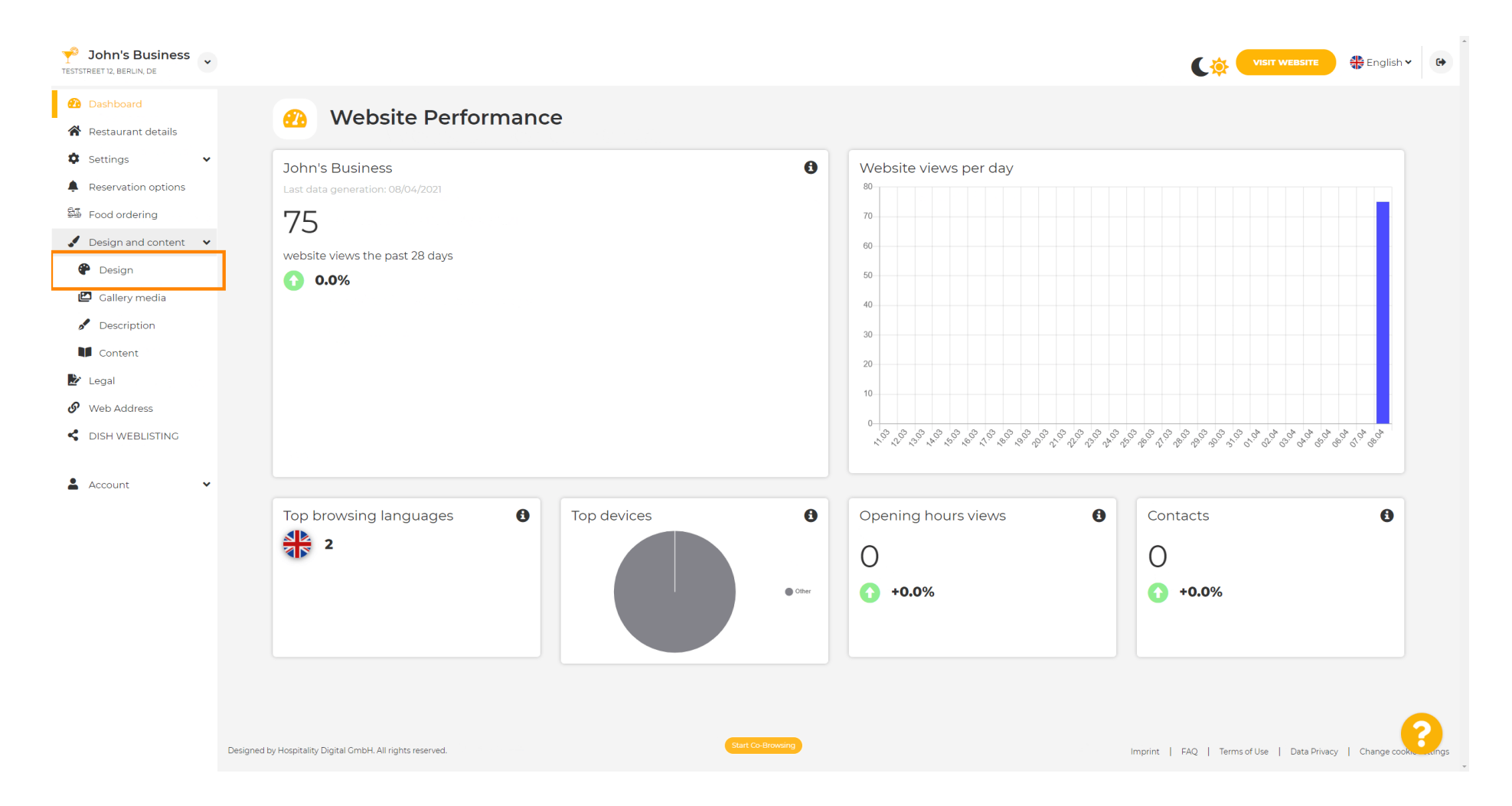

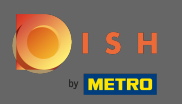

 $(\mathbf{i})$ 

V sekci Hlavní obrázek a barva si nyní můžete vybrat barevné profily , které obsahují sadu různých barev. Poznámka: Tím se aktualizuje téma vašeho webu.

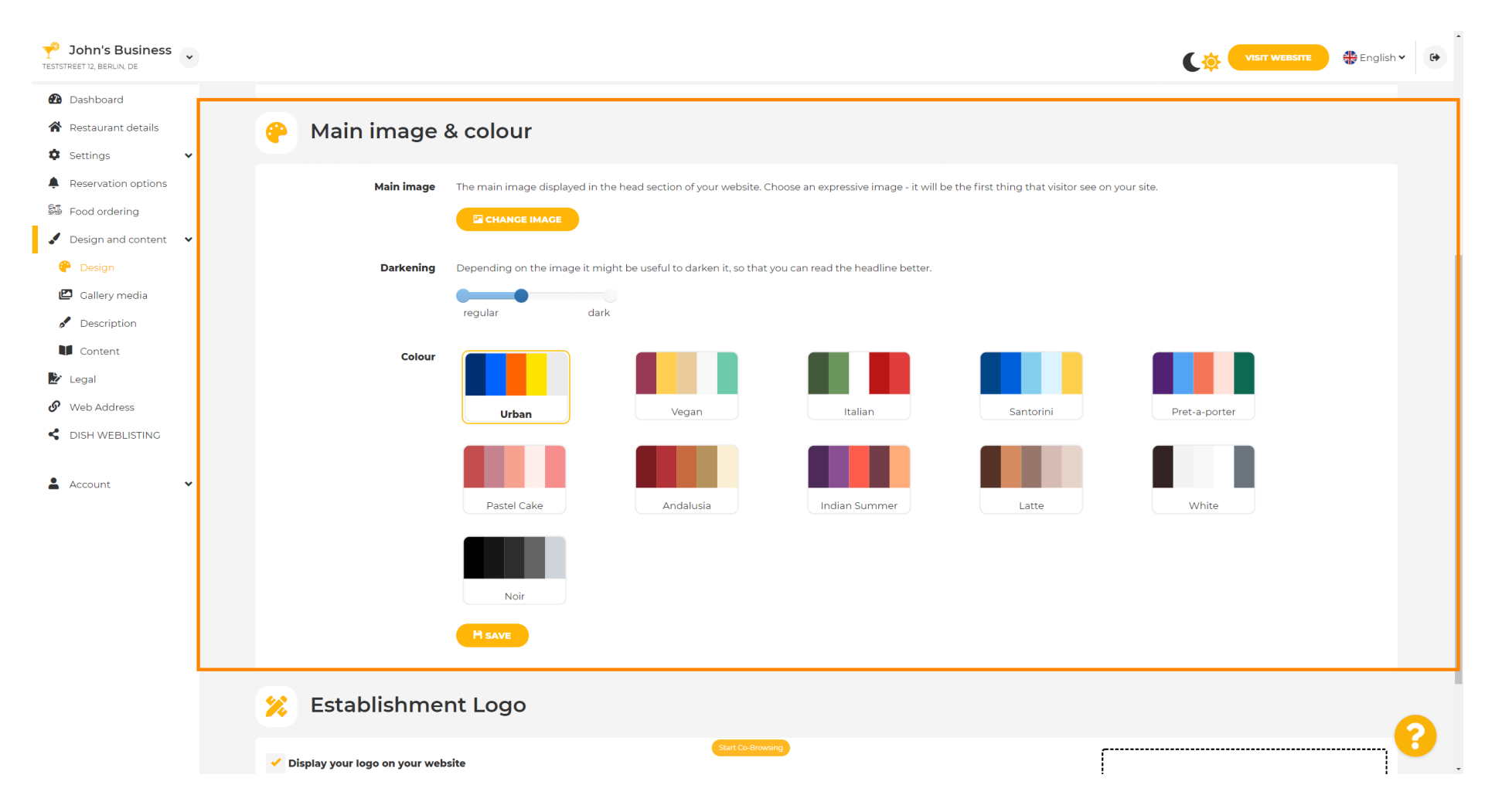

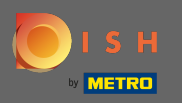

Ð

## Klikněte na barevný profil , který preferujete.

| John's Business     |                                               |                                                                                                    |               | 🛟 English 🗸 🕼 | • |  |  |
|---------------------|-----------------------------------------------|----------------------------------------------------------------------------------------------------|---------------|---------------|---|--|--|
| 🕐 Dashboard         |                                               |                                                                                                    |               |               |   |  |  |
| Restaurant details  | 🔗 Main image & colour                         |                                                                                                    |               |               |   |  |  |
| Settings            |                                               |                                                                                                    |               |               |   |  |  |
| Reservation options | Main ima                                      | e The main image displayed in the head section of your website. Choose an expressive image - it will be the first thing that visitor see on your site. |               |               |   |  |  |
| 🕮 Food ordering     |                                               |                                                                                                    |               |               |   |  |  |
| Design and content  |                                               |                                                                                                    |               |               |   |  |  |
| 🤗 Design            | Darkeni                                       | p Depending on the image it might be useful to darken it, so that you can read the headline better.                                                    |               |               |   |  |  |
| 🖆 Gallery media     |                                               | regular dark                                                                                                    |               |               |   |  |  |
| Description         |                                               |                                                                                                    |               |               |   |  |  |
|                     | Colo                                          |                                                                                                    |               |               |   |  |  |
| Web Address         |                                               |                                                                                                    |               |               |   |  |  |
| S DISH WEBLISTING   |                                               | Urban Vegan Italian Santorini                                                                                                    | Pret-a-porter |               |   |  |  |
| 🛓 Account 🗸 🗸       |                                               | Pastel Cake     Andalusia     Indian Summer     Latte                                                                                                  | White         |               |   |  |  |
|                     |                                               | Noir                                                                                                    |               |               |   |  |  |
|                     |                                               | H SAVE                                                                                                    |               |               |   |  |  |
|                     | 🔀 Establishment Logo                          |                                                                                                    |               |               |   |  |  |
|                     | <ul> <li>Display your logo on your</li> </ul> | rebsite                                                                                                    |               |               |   |  |  |

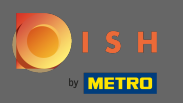

### Pro aktivaci vaší nové sady barev pro web klikněte na uložit .

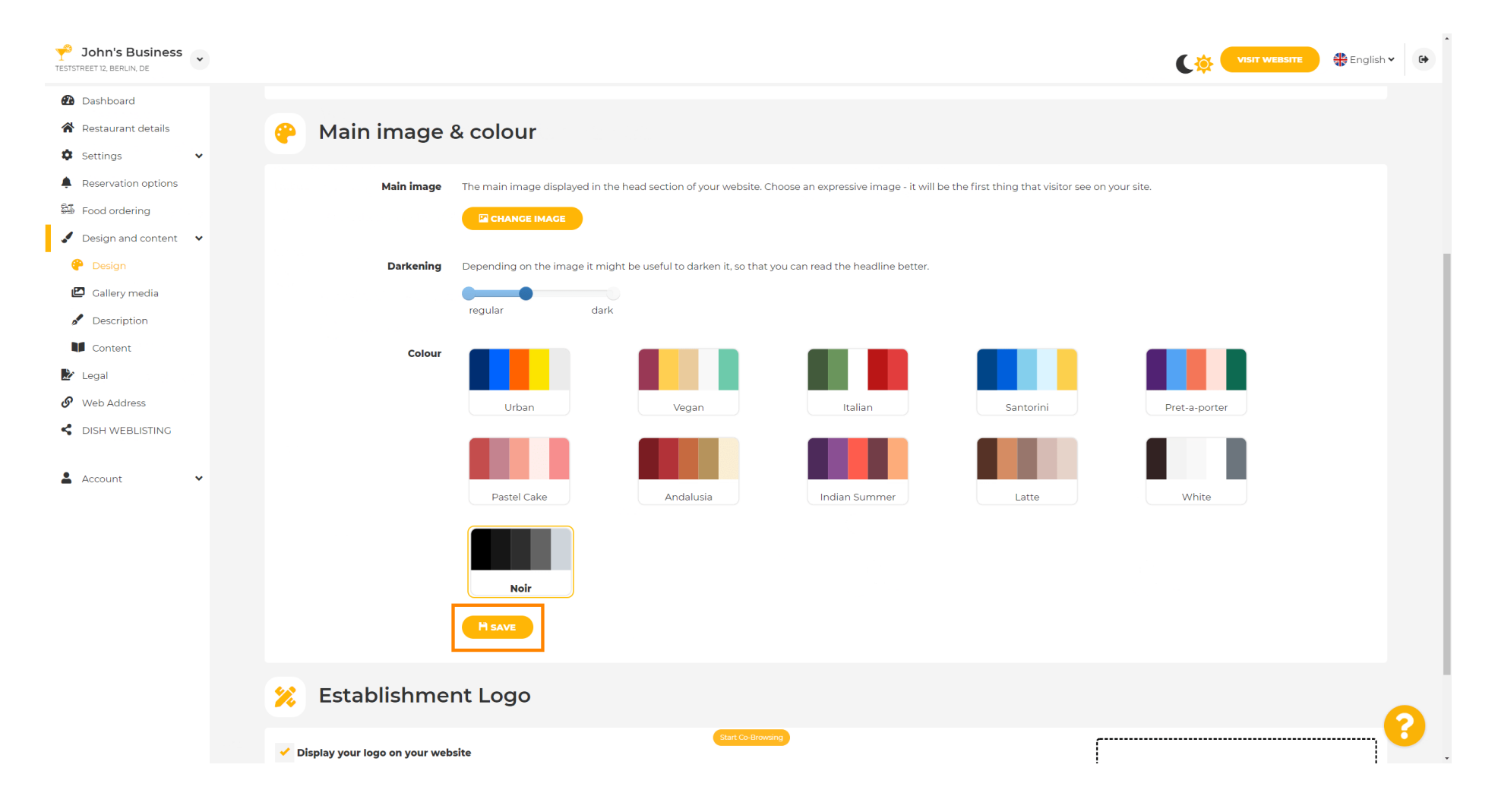

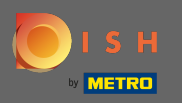

(

# A je to! Úspěšně jste změnili téma svého webu.

| John's Business          |                                                                                                    | VISIT WEBSITE 🕀 English 🗸 🚱                      |  |  |  |  |
|--------------------------|----------------------------------------------------------------------------------------------------|--------------------------------------------------|--|--|--|--|
| 2 Dashboard              |                                                                                                    | ✓ Theme successfully changed.                    |  |  |  |  |
| 倄 Restaurant details     | 🔗 Main image & colour                                                                                              |                                                  |  |  |  |  |
| 🌣 Settings 🗸 🗸           |                                                                                                    |                                                  |  |  |  |  |
| Reservation options      | Main image The main image displayed in the head section of your website. Choose an expressive image - it will be   | e the first thing that visitor see on your site. |  |  |  |  |
| 🕮 Food ordering          |                                                                                                    |                                                  |  |  |  |  |
| 🖌 Design and content 🛛 🗸 |                                                                                                    |                                                  |  |  |  |  |
| 🥐 Design                 | <b>Darkening</b> Depending on the image it might be useful to darken it, so that you can read the headline better. |                                                  |  |  |  |  |
| 🖾 Gallery media          |                                                                                                    |                                                  |  |  |  |  |
| A Description            | regular Gark                                                                                                    |                                                  |  |  |  |  |
| Content                  | Colour                                                                                                    |                                                  |  |  |  |  |
| 🏂 Legal                  |                                                                                                    |                                                  |  |  |  |  |
| 🔗 Web Address            | Urban Vegan Italian                                                                                                | Santorini Pret-a-porter                          |  |  |  |  |
| CISH WEBLISTING          |                                                                                                    |                                                  |  |  |  |  |
| • • • •                  |                                                                                                    |                                                  |  |  |  |  |
| Account •                | Pastel Cake Andalusia Indian Summer                                                                                | Latte White                                      |  |  |  |  |
|                          | Noir                                                                                                    |                                                  |  |  |  |  |
|                          | H SAVE                                                                                                    |                                                  |  |  |  |  |
|                          | 🕺 Establishment Logo                                                                                               |                                                  |  |  |  |  |
|                          | Start Co-Broweng                                                                                                   | r                                                |  |  |  |  |